## 複写物提供サービス申込詳細(本館版)

(2020.5.25 更新)

先に図書館ウェブサイトまたはポータルサイトから MyLibrary にログインしておくと 便利です。学外からは SRP 経由となります。

注意:著作権の範囲での提供となります。

(複写できる範囲)

<図書>

- ・単行本:全体の半分まで
- ・短編集・論文集・分担執筆など:それぞれの作品・論文・執筆箇所の半分まで
- <雑誌>

・「発行後相当期間を経過した※」雑誌・新聞等に掲載された個々の論文 ※通常次号が発行後または発行後を3か月を経過

・同一号に掲載された論文等が複数にわたる場合は、その号の半分まで

手順

### 1. 0PAC 検索結果から申し込む場合

①OPAC で図書・雑誌を検索

②所蔵情報画面で、本館で複写希望巻号を所蔵していることを確認し、「文献複写申込」へ

| - 所蔵情報を非                                                                | 非表示                                        |               |                 |             |                    |     |      |         |        |  |  |
|-------------------------------------------------------------------------|--------------------------------------------|---------------|-----------------|-------------|--------------------|-----|------|---------|--------|--|--|
|                                                                         |                                            |               |                 |             |                    |     |      | ○ 文献複写・ | 学外借用申込 |  |  |
| 配架場所                                                                    | 所蔵                                         | 巻号            | f               | F次          | 請求記号               | κc  | ント   |         |        |  |  |
| 川内地区                                                                    | 12-1                                       | 42,144-245+   | 2               | 2000-2020   |                    |     |      |         |        |  |  |
| 年次から西暦を選択すると、その年に出版された雑誌が確認できます。<br>年次: 2013年 ⊻ < # 誌の場合>在を切り巻えて所蔵券号を確認 |                                            |               |                 |             |                    |     |      |         |        |  |  |
| 配架場所                                                                    | 巻号                                         | 年次/刊行日        | 受入日             | 資料番号        | 請求記号               | 状態  | אכאב | 予約/学内取寄 | 印刷     |  |  |
| 本館2号館                                                                   | 169                                        | 2013-         |                 | 00130213443 |                    |     |      |         | \$     |  |  |
|                                                                         | _<br><u>豊事』の新</u>                          | たな地平:韓国古代な    | 文学の現在 / ネ       |             | <u>夸田、光康 [169]</u> |     |      |         |        |  |  |
| 本館2号館                                                                   | 168                                        | 2013-         |                 | 00130189697 |                    |     |      |         | \$     |  |  |
| 日本 近代中国                                                                 | 国美術の胎                                      | 動 / 瀧本弘之, 戦暁梅 | ;<br>[編 / 瀧本, 弘 | 之 [168]     |                    |     |      |         |        |  |  |
| 文日本文学                                                                   | 167                                        | 2013-         |                 | 00130118826 |                    | 研究室 |      |         | Ś      |  |  |
| ■●●●●●●●●●●●●●●●●●●●●●●●●●●●●●●●●●●●●                                   | ○ 戦闘期東アジアの日本語文学 / 石田仁志[ほか]編 / 石田. 仁志 [167] |               |                 |             |                    |     |      |         |        |  |  |
| 本館2号館                                                                   | 167                                        | 2013-         |                 | 00130200522 |                    |     |      |         | \$     |  |  |
| ●無 戦間期                                                                  | ○ 戦間期東アジアの日本語文学 / 石田仁志[ほか]編 / 石田. 仁志 [167] |               |                 |             |                    |     |      |         |        |  |  |
| 本館2号館                                                                   | 166                                        | 2013-         |                 | 00130105062 |                    |     |      |         | \$     |  |  |

※この場合、書誌情報が自動的にセットされます。 ③留意事項を確認後、「同意する」にチェックを入れ、複写箇所の情報、必要事項を入力して「申込」

# 2. MyLibrary「文献複写申込」メニューから申し込む場合

・あらかじめ本館に所蔵があることを確認してください。

①留意事項を確認後、「同意する」にチェックを入れ、必要事項を入力して「申込」

【MyLibrary 申込画面】

| 文献複写・学外借用                                                                                                    | 起                                                                                                    |                                                                                                    |                                                                        |                                             |                                       |             |                          |               |       |     |
|----------------------------------------------------------------------------------------------------|----------------------------------------------------------------------------------------------------|----------------------------------------------------------------------------------------------------|------------------------------------------------------------------------|---------------------------------------------|---------------------------------------|-------------|--------------------------|---------------|-------|-----|
| <ul> <li>1論文1申込(続きもの</li> <li>DDS(Document Delin<br/>画質はFAX並みと低)</li> <li>DDSには以下2種類値</li> <li>1.学内DDS:学内</li> <li>校費に</li> <li>2.学外DDS:他太子</li> <li>その容</li> <li>メールを登録する場<br/>(USW0421)</li> </ul> | いは別々)に入力してく<br>erey Service)とは、画<br>いかわりに、入手にた<br>ちり、申込時に希望む<br>他館所蔵の資料を留<br>此る中込のときのみ<br>学所蔵館から本学ま<br>プリントアウトした<br>合は、@grp.tohoku.a | ださい。<br>像伝送を介した複写<br>かる時間は短縮さす<br>れた場合は1→20m<br>り寄せます。<br>、電子ファイルでま<br>で画像伝送により送<br>ものをカウンターで<br>hc.jpからのメールを | 9物取り寄せサ<br>れます。<br>量先順位で処理<br>(手元までお届)<br>信されます。<br>うけき渡しいた<br>受信できるよう | ービスです。<br>します。<br>けします。<br>します。<br>らにしてください | ·•                                    |             |                          |               |       |     |
| 氏名                                                                                                    |                                                                                                    | 受取窓口                                                                                                    | 本館                                                                     | *                                           | 所屋                                    | 本館          |                          |               |       |     |
| 書名情報。画面右上の検                                                                                                    | 索ツールからも取り                                                                                                    | 込めます(論文の                                                                                                    | )著者名は以下                                                                | の「必要な文詞                                     | 献の指定」項目に記入                            | してください)     |                          |               |       |     |
| NCID                                                                                                    |                                                                                                    |                                                                                                    |                                                                        |                                             |                                       |             |                          |               |       |     |
| ISSN                                                                                                    |                                                                                                    |                                                                                                    |                                                                        |                                             |                                       |             |                          |               |       |     |
| ISBN (STREET)                                                                                                    |                                                                                                    |                                                                                                    |                                                                        |                                             |                                       |             |                          |               |       |     |
| 福省百版                                                                                                    |                                                                                                    |                                                                                                    |                                                                        |                                             |                                       |             |                          |               |       |     |
| 出版社                                                                                                    |                                                                                                    |                                                                                                    |                                                                        |                                             |                                       |             |                          |               |       |     |
| 書(誌)名 必須                                                                                                    | アジア遊学                                                                                                    |                                                                                                    |                                                                        |                                             |                                       |             |                          |               |       |     |
| シリーズ                                                                                                    |                                                                                                    |                                                                                                    |                                                                        |                                             |                                       |             |                          |               |       |     |
| 申込種別を選択して下さ                                                                                                    | ハ。 複写の場合は下                                                                                                    | 記「必要な文献の                                                                                                    | )指定」項目を                                                                | なるべく詳し                                      | く記入ください。                              |             |                          |               |       |     |
| 申込種別                                                                                                    | ● 文献複写                                                                                                    | ○現物貸借                                                                                                    |                                                                        |                                             |                                       |             |                          |               |       |     |
| ▲ 必要な文献の指定(論文                                                                                                    | 、章、巻など)。。                                                                                                    | 多須項目に不明箇所                                                                                                    | 所があるとき(                                                                | ま「?」や「不                                     | 明」と入力してくださ                            | in.         |                          |               |       |     |
| 巻号 <mark>必須</mark><br>年次 <mark>必須</mark><br>ページ <mark>必須</mark><br>複写論文著者/論題 <mark>必須</mark>                                                                                                    | (165)<br>2013<br>75 ~<br>有光 秀行 /<br>諸島」王国<br>位相: 「自                                                                                  | 86<br>ある島嶼王国の<br>を中心に (ヨーロ<br>己」と「他者」(                                                                        | 興亡と「ヨ-<br>コピアン・グ<br>の関係史)                                              | -ロッパ化」<br>'ローバリゼ-<br>(ヨーロッパに                | : 中世「マンと ^<br>·ションの歴史的 ~<br>:おける「ヨー 。 |             |                          |               |       |     |
| ■連絡方法を指定してくだ                                                                                                    | さい。                                                                                                    |                                                                                                    |                                                                        |                                             |                                       |             |                          |               |       |     |
| ●E-mail                                                                                                    |                                                                                                    |                                                                                                    |                                                                        |                                             |                                       |             |                          |               |       |     |
| ○電話                                                                                                    |                                                                                                    | <u>、</u> 石                                                                                                    |                                                                        | - «L v                                      | 11-1                                  | 1× 1- ,     |                          |               |       |     |
| ■支払方法を選択してくだ                                                                                                    | さい。 ・ <mark>ノ</mark>                                                                                                    | <del>〉 須</del> 塤                                                                                              | 日は                                                                     | 必ず人                                         | 、カレてく                                 | たさし         | $\boldsymbol{v}^{\circ}$ |               |       |     |
| 支払方法                                                                                                    | X                                                                                                    | 図書の                                                                                                    | 場合に                                                                    | よ、 <u>複</u>                                 | 写希望ペ                                  | <u>ージ</u> ま | たは重                      | <u> 重単位</u> 0 | の指定をな | お願い |
| ■送付方法を選択してくだ                                                                                                    | さい。                                                                                                    | 1 + +                                                                                                    |                                                                        |                                             |                                       |             |                          |               |       |     |
| 送付方法                                                                                                    |                                                                                                    | しまり                                                                                                    | 0                                                                      |                                             |                                       |             |                          |               |       |     |
| DDS可否を選択してくだ                                                                                                    | au. · 受                                                                                                    | 取窓口                                                                                                    | :本                                                                     | 館を                                          | 選択して                                  | くださ         | さい                       |               |       |     |
| DDS希望                                                                                                    | . 4                                                                                                    | 私方法                                                                                                    | : 译:                                                                   | 択不要                                         | (図書創                                  | 自相の         | カため                      | 商田な           | L.)   |     |
| 依頼範囲を選択してくだ                                                                                                    | th.                                                                                                    |                                                                                                    |                                                                        | × ×                                         |                                       | • • • • • • |                          |               | 0,    |     |
| 依頼範囲                                                                                                    | ・送                                                                                                    | 长付方法                                                                                                    | :選                                                                     | 択不要                                         | (直接受                                  | 取ため         | 適用な                      | こし)           |       |     |
| モノクロ希望を選択して                                                                                                    |                                                                                                    | 市东田                                                                                                    | , • , \$5.                                                             | ᄪᆓ                                          | 1 (武莽2                                |             | $1 - t_{-}$              | よ、帝日          | t > 1 |     |
| モノクロ指定                                                                                                    | - H                                                                                                    | 〈粮軋世                                                                                                    | ・迭                                                                     | 抗小安                                         |                                       | 夏科リノの       | チリバニ                     | の適用           | なし)   |     |
| 通信欄を入力してくださ                                                                                                    | <u></u> • ٦                                                                                                    | ノクロ                                                                                                    | 希望                                                                     | :どち                                         | らかを指                                  | 「定して        | てくだ                      | さい。           |       |     |
| 通信欄                                                                                                    |                                                                                                    |                                                                                                    |                                                                        |                                             |                                       |             |                          |               |       |     |
| ●受付完了メールを受け                                                                                                    | 取る(連絡方法がメー                                                                                                    | ルの場合のみ)                                                                                                    |                                                                        |                                             |                                       |             |                          |               |       |     |

### 3. 論文検索データベースからデータを流用して申し込む場合-CiNii Articles 編-

⑦ 学外から利用する場合は、右上の「ログイン」から学認認証をおこなってください。

(このことにより OPAC や電子ジャーナルへのリンクなど、東北大学構成員向けのサービスを利用できます。)

|                                                                                                    | (For users who ha                      | ve a CiNii User ID)            |                   |              |     |
|----------------------------------------------------------------------------------------------------|----------------------------------------|--------------------------------|-------------------|--------------|-----|
|                                                                                                    | ID                                     |                                |                   |              |     |
|                                                                                                    | Password                               |                                |                   |              |     |
|                                                                                                    |                                        | ログイン (Login)                   |                   |              |     |
|                                                                                                    | <u>パスワードを忘れた</u> :<br>0867-1525をわ      | 方 (Forgot your passwo          | nd?)<br>Uner 102) |              |     |
|                                                                                                    | Sector and a sector sector             | AND ALL AND AND AN ADDRESS.    | ALTOLO MILLA      |              |     |
|                                                                                                    | 所属機関の学内認識                              | システムでロダインす                     | 5方 🙆 GakuNir      | ວ່           |     |
|                                                                                                    | (Institutional Logi                    | in for institutions in .       | Japan.)           |              |     |
| PERFORMENT:                                                                                                    |                                        |                                |                   |              | 0   |
| 東北大学                                                                                                    |                                        |                                |                   | DJ-CALos     | in) |
| C ブラウザあ<br>(Remember s                                                                                                    | 動中は自動ログイン<br>lection for this web brow | user session)                  |                   | <b>Desit</b> |     |
|                                                                                                    |                                        |                                |                   |              | _   |
|                                                                                                    | Users who belongs t                    | to institution outside Ja      | pan, please       |              |     |
|                                                                                                    | choose your institut<br>(海外秋焼用)用で、根    | ion's location。<br>聞の学内認証システムで | ログインする方は下         |              |     |
|                                                                                                    | から地域を選択してい                             | Edu.)                          |                   |              |     |
|                                                                                                    |                                        |                                |                   |              |     |
| and the second second se | 🖏 Id                                   | lenti                          | ty                |              |     |
| 10                                                                                                    | Jd                                     | lenti<br>Provi                 | ty<br>der         |              |     |
| TO<br>Logi                                                                                                    | n to register-                         | lenti<br>Provi                 | ty<br>der         |              |     |
| TO<br>Log                                                                                                    | n to register                          | lenti<br>Provi                 | ty<br>der         |              |     |
| TO<br>Log                                                                                                    | n to register-                         | lenti<br>Provi                 | ty<br>der         |              |     |
| TO:                                                                                                    | n to register-                         | lenti<br>Provi                 | ty<br>der         |              |     |
| TO:                                                                                                    | n to register-                         | lenti<br>Provi                 | ty<br>der         |              |     |
| TO:                                                                                                    | n to register-                         | lenti<br>Provi                 | ty<br>der         |              |     |
| 10 Log                                                                                                    | n to register-                         | lenti<br>Provi                 | ty<br>der         |              |     |
|                                                                                                    | n to register-                         | lenti<br>Provi                 | ty<br>der         |              |     |
|                                                                                                    | n to register-                         | lenti<br>Provi<br>cinil.ac.jp  | ty<br>der         |              |     |
|                                                                                                    | n to register-                         | lenti<br>Provi<br>cini.ac.jp   | ty<br>der         |              |     |

←こちらは個人アカウント用

←『所属機関』に「東北大学」を指定

←東北大 ID とパスワードを入力 ヘッダーに「東北大学」と表示されたら認証完了

### 論文検索

| Cinii Hanolaixestratical |        |
|--------------------------|--------|
|                          |        |
| フリーワード                   | 検索     |
| すべて         本文あり         | ▶ 詳細検索 |

② 論文詳細画面の OPAC アイコンから、本館の所蔵を確認する。

| ■ ある島嶼王国の興亡と「ヨーロッパ化」:中世「マンと諸島」王国を中心に(ヨーロピアン・グローバリゼ<br>ーションの歴史的位相:「自己」と「他者」の関係史) (ヨーロッパにおける「ヨーロッパ化」の定着)                                                                                                    |  |  |  |  |  |  |  |  |
|----------------------------------------------------------------------------------------------------|--|--|--|--|--|--|--|--|
| ● 有光 秀行                                                                                                    |  |  |  |  |  |  |  |  |
| この論文をさがす                                                                                                    |  |  |  |  |  |  |  |  |
| NDL ONLINE GiNii Books                                                                                                    |  |  |  |  |  |  |  |  |
| COLUMN 他のフルテキスト候補をみる     Ling OPAC OPAC     OPAC     OP |  |  |  |  |  |  |  |  |
| 収録刊行物                                                                                                    |  |  |  |  |  |  |  |  |
| アジア遊学           アジア遊学 (165), 75-86, 2013-06           勉減出版                                                                                                    |  |  |  |  |  |  |  |  |

### ③ 発行年や巻号をもとに、所蔵有無を確認

| <雑誌><br><b>アジア遊学 =</b><br>アジア ユウガク                            | - Intrigui                                             | ng Asia               |                  |                    |                   |    |     |      |         |            |  |  |
|---------------------------------------------------------------|--------------------------------------------------------|-----------------------|------------------|--------------------|-------------------|----|-----|------|---------|------------|--|--|
| 資料区分                                                          |                                                        | 雑誌                    | 雑誌               |                    |                   |    |     |      |         |            |  |  |
| 卷次年月次                                                         |                                                        | No. 1 (1999.2)-       |                  |                    |                   |    |     |      |         |            |  |  |
| 出版者                                                           |                                                        | 東京:勉誠出版               |                  |                    |                   |    |     |      |         |            |  |  |
| 出版年                                                           |                                                        | 1999.2-               |                  |                    |                   |    |     |      |         |            |  |  |
| 別書名                                                           | 名         その他のタイトル:日中文化研究                              |                       |                  |                    |                   |    |     |      |         |            |  |  |
| 変遷注記                                                          | <b>変遷注記</b> 継続前誌: <u>日中文化研究:21世紀の地球文化創造への指針</u> ↓ こちらカ |                       |                  |                    |                   |    |     |      |         |            |  |  |
| 本文言語                                                          |                                                        | 日本語                   |                  |                    |                   |    |     |      | 情報が入り   | ませんし       |  |  |
| 一 所蔵情報を                                                       | 非表示                                                    |                       |                  |                    |                   |    |     |      |         | 0. 2.70 \$ |  |  |
| 記想場所                                                          | कर संग                                                 | *e                    |                  | 年次                 | 請求記号              |    | 74  | 26   | ○ 文献複写  | · 学外借用申込   |  |  |
| 山内地区                                                          | 12-14                                                  | 42 144-245+           |                  | 2000-2020          | BH-31 BC 13       |    | 10. | 21.  |         |            |  |  |
| <ul> <li>年次から四個名</li> <li>年次:2013年 ∨</li> <li>配架場所</li> </ul> | 「)送扒9 る<br>(<br>)<br>巻号                                | こ、その年に山放さ<br>年次/刊行日   | 受入日              | 資料番号               | 請求記号              | 状態 | 8   | コメント | 予約/学内取寄 | 印刷         |  |  |
| <u>本館2号館</u>                                                  | 169                                                    | 2013-                 |                  | 00130213443        |                   |    |     |      |         |            |  |  |
|                                                               | 遺事』の新た                                                 | <br>とな地平 : 韓国古代文      | <br>学の現在 /       | <br>袴田光康,許敬震編 / 袴[ | 田, 光康 [169]       |    |     |      |         |            |  |  |
| <u>本館2号館</u>                                                  | 168                                                    | 2013-                 |                  | 00130189697        |                   |    |     |      |         | \$         |  |  |
| 近代中国                                                          | 国美術の胎動                                                 | <u>) / 瀧本弘之, 戦暁梅編</u> | <u>肩 / 瀧本, 弘</u> | 之 [168]            |                   |    |     |      |         |            |  |  |
| <u>文日本文学</u>                                                  | 167                                                    | 2013-                 |                  | 00130118826        |                   | 研究 | 室   |      |         | \$         |  |  |
| 器業 <u>戦間期</u>                                                 | 東アジアの日                                                 | 本語文学 / 石田仁志           | [ほか]編 / そ        | 6田, 仁志 [167]       |                   |    |     |      |         |            |  |  |
| <u>本館2号館</u>                                                  | 167                                                    | 2013-                 |                  | 00130200522        |                   |    |     |      |         | \$         |  |  |
| ₩問期                                                           | 東アジアの日                                                 | 本語文学 / 石田仁志           | <u>[ほか]編 / 7</u> | 6田, 仁志 [167]       |                   |    |     |      |         |            |  |  |
| <u>本館2号館</u>                                                  | 166                                                    | 2013-                 |                  | 00130105062        |                   |    |     |      |         | \$         |  |  |
| 歴史のが                                                          | <u>はかの金・銀</u>                                          | 1 ・ 銅: 鉱山文化の所         | 産 [166]          |                    |                   |    |     |      |         |            |  |  |
| <u>本館2号館</u>                                                  | 165                                                    | 2013-                 |                  | 00130072288        |                   |    |     |      |         | \$         |  |  |
| ₩ <u>∃−</u> □                                                 | ピアングロー                                                 | <u>-バリゼーションの歴</u>     | 史的位相:            | 「自己」と「他者」の関        | <u> [係史 [165]</u> |    |     |      |         |            |  |  |
| <u>本館2号館</u>                                                  | 164                                                    | 2013-                 |                  | 00130056266        |                   |    |     |      |         | \$         |  |  |

④ 1 画面戻り、 でしいべ をクリック。メニューから「4. 他大学から文献を取り寄せる」
 の MyLibrary 申込ボタンを選択する。
 四音声での「日音古ス」によ いりたうねる しきさばお ジャット さねるので るの他の必要す

留意事項の「同意する」にチェックを入れると論文情報がセットされるので、その他の必要事項を入力 して「申込」※MyLibraryの入力画面例は2ページをご確認ください。

以下の電子ジャーナル/データベース

- Web of Science
- Scopus
- EBSCOHost
- ・医中誌 Web

でも同様に 🔂 💵 が表示されますので、上記のような手順で申し込むことができます。